<u>Gérer votre annuaire</u> 2 - Le manuel de Skype Publié par: RédacChef Publié le : 11/06/2005 16:56:14

## Comment ajouter un abonné Skype

Dans le menu principal de votre logiciel Skype, choisir [Outils] [Rechercher un Contact]

Entrer le pseudo de votre contact; si vous ne connaissez pas son pseudo, entrer son prénom & nom, ainsi Skype ira scruter son annuaire mondial.

Appuyer sur le bouton [Rechercher]

Si votre contact est abonné à Skype, il apparaît en ligne; s'il y a plusieurs propositions, sélectionner la ligne de votre contact.

> cliquer sur cette icone pour ajouter le contact

Et enfin Skype va vous proposer d'adresser un message demandant l'autorisation à cet abonné de le contacter.

## Comment ajouter un numéro de téléphone

Dans le menu principal de votre logiciel Skype, choisir

## [Outils] [Ajouter un Contact]

saisir le numéro de téléphone précédé d'un + en **numérotation internationale !** (indicatif pays + numéro abonné)

Exemple pour la France, si vous voulez entrer le 01 98 76 54 32, vous devez saisir: +33 1 98 76 54 32

Vous noterez que dans la numérotation internationale, le numéro d'un abonné en France perd le premier zéro)

Idem pour un numéro de téléphone portable! exemple le 06 99 99 99 99 devient **+33** 6 99 99 99 99

enfin cliquer sur le bouton [Suivant]

Ca y est ! Le numéro de téléphone a été enregistré dans votre annuaire Skype